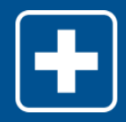

## Viewing Leave Claims, Calendar and Balance Summary EMPLOYEE

Reminder(s):

• When reporting intermittent abscences, please be sure to notify your manager.

Use this job aid to view leave claims, the leave calendar and leave balance summary associated with leaves of absence.

## **1** Viewing the Landing Page

Log in to HR Central using your Luxottica employee ID and password.

In the self-service menu, select My Leave.

The landing page includes these dashboards:

### Table of Your Claims

This table will list your rcurrent leave request. Selecting More will take you to all your claim history.

### Your Leave Calendar

You can highlight day where an absence exists and it will show you the appropriate case. Select **More** to see a four month view.

### Your Leave Balance Summary

You can expand each policy to see time used, pending and available. Select **More** to go to all policies used.

|                                                                            | oard                                                                                              |                                    |                                                            |                                                                                    |                     |                     |                   |
|----------------------------------------------------------------------------|---------------------------------------------------------------------------------------------------|------------------------------------|------------------------------------------------------------|------------------------------------------------------------------------------------|---------------------|---------------------|-------------------|
| vloyees can acces<br>view Helpful Link                                     | s claim status and other information.<br>s.                                                       | Employees also have the ability to | securely communicate with their                            | Leave Specialist/Examiner, u                                                       | pdate personal info | rmation, update ret | um-to-work dates, |
| r Claims                                                                   |                                                                                                   |                                    |                                                            |                                                                                    |                     |                     |                   |
| in Date/<br>e of Injury                                                    | Claim Number                                                                                      | Туре                               | Sub Type                                                   | Check Issue Date                                                                   | Amount              | From Date           | To Date           |
| 0/2015                                                                     | зтс                                                                                               | Employee Medical                   | Employee Medical                                           |                                                                                    |                     |                     |                   |
| 3/2015                                                                     | 7TC                                                                                               | Employee Medical                   | Employee Medical                                           |                                                                                    |                     |                     |                   |
| 2015                                                                       | 3TC                                                                                               | Military                           | Inactive Duty                                              |                                                                                    |                     |                     |                   |
| 2015                                                                       | 1TC                                                                                               | Employee Medical                   | Employee Medical                                           |                                                                                    |                     |                     |                   |
| 2015                                                                       | 6TC                                                                                               | Employee Medical                   | Employee Medical                                           |                                                                                    |                     |                     |                   |
|                                                                            | ılendar                                                                                           |                                    | Your Leav                                                  | e Balance Summar                                                                   | y (in weeks)        |                     | 🕑 More            |
| ur Leave Ca                                                                |                                                                                                   |                                    |                                                            |                                                                                    |                     |                     |                   |
| ur Leave Ca                                                                | il 2015 🕨 April                                                                                   | 11, 2015                           | Туре                                                       |                                                                                    |                     | Total (in wee       | iks)              |
| ur Leave Ca<br>Ap<br>Sun Mon Tue                                           | II 2015 April<br>Wed Thu Fri Sat                                                                  | 11, 2015                           | Type<br>— Calife                                           | omia Family Rights Act                                                             |                     | 12.00               | iks)              |
| Leave C:<br>Ap<br>Run Hon Tue<br>6 6 7<br>12 13 14<br>19 20 21             | H 20 15 April   Wed Thu: Fri Sat   1 2 3 4   6 0 10 11   15 10 17 16   22 22 42 45                | 11, 2015                           | Type<br>Califi<br>Used:<br>Pending<br>Availabl             | omia Family Rights Act<br>0.25<br>: 1.24<br>e: 11.75                               |                     | 12.00               | ****              |
| Leave C:<br>Ap<br>Bun Hon Tue<br>6 6 7<br>12 13 14<br>19 20 21<br>28 27 28 | II 20 ts April   Wed Thuu Fri Sat   1 2 3   6 0 10   15 10 11   15 10 11   22 23 24 25   29 30 30 | 11,2015                            | Type<br>— Califi<br>Used:<br>Pending<br>Availabi<br>+ Fede | omia Family Rights Act<br>0.25<br>1.24<br>e: 11.75<br>ral Family and Medical Leave | Ant                 | 12.00               | eks)              |

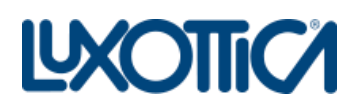

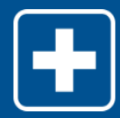

# **View Your Claims**

You can drill down into the details of each claim/case by selecting the claim/case # hyperlink.

You can also contact the specialist by selecting the envelope icon (in the **Contact** column).

Only 10 claims will show per screen. If you have more than 10 claims, you will have to go to next page (1, 2, 3, ...).

| view▼                                                                                | Ceneral Informa | LIUT I V         |                              |          |                           |        |  |  |  |
|--------------------------------------------------------------------------------------|-----------------|------------------|------------------------------|----------|---------------------------|--------|--|--|--|
| Your Claim                                                                           | s               |                  |                              |          |                           |        |  |  |  |
| I your open claims and any claims that closed within the st 24 months are displayed. |                 |                  |                              |          |                           |        |  |  |  |
| Begin Date 🔻                                                                         | Claim Number 🗢  | Туре \$          | Sub Type \$                  | Status ¢ | Sub Status ¢              | Conta  |  |  |  |
| 4/14/2015                                                                            | BTC             | Employee Medical | Employee Medical             | Pending  | Pending Specialist Review | $\sim$ |  |  |  |
| 2/25/2015                                                                            | 5TC             | Employee Medical | Employee Medical             | Pending  | Pending Specialist Review | $\geq$ |  |  |  |
| 2/17/2015                                                                            | 4TC             | Employee Medical | Employee Medical             | Denied   | Late Request              | $\sim$ |  |  |  |
| 2/8/2015                                                                             | BTC             | Employee Medical | Employee Medical             | Pending  | Pending Specialist Review | $\geq$ |  |  |  |
| 2/6/2015                                                                             | 770             | Employee Medical | Non-Serious Health Condition | Pending  | Pending Specialist Review | $\sim$ |  |  |  |

#### 3 **View Your Leave Calendar**

Looking at the four-month view, you may highlight any particular day to show the absence details and the associated case.

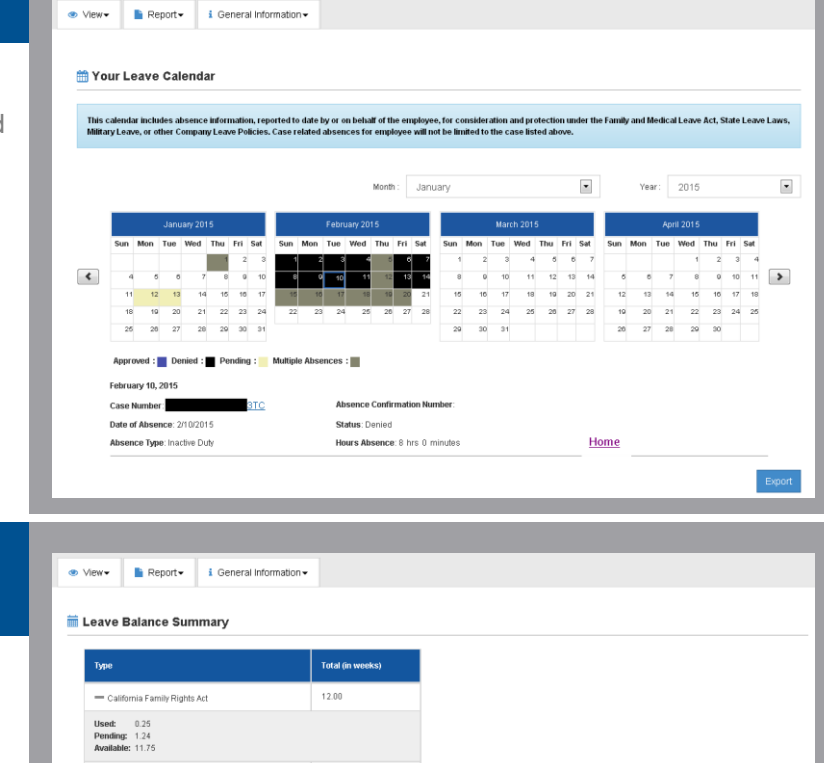

#### View Leave Balance Summary 4 Detail

This will display all applicable policies realted to your claim.

You may expand the detail to see the more concerning each policy. It will then display:

- How much time has been used
- The amount pending •
- The amount available

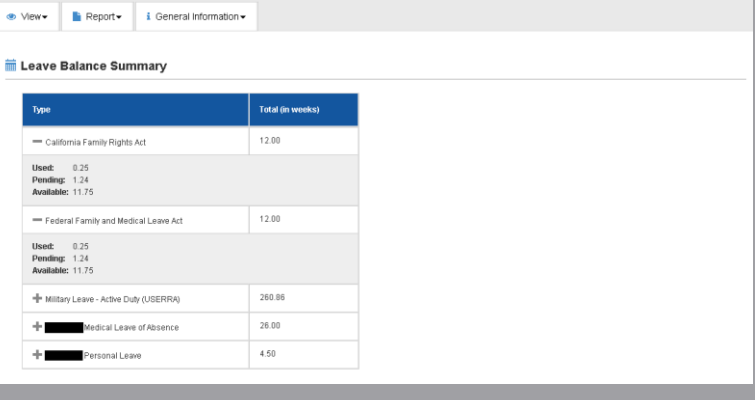

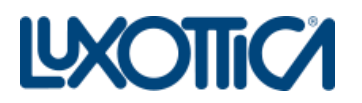